## Claim Credit for Live and Enduring Events

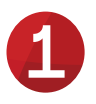

Visit ce.childrensnational.org to access the Children's National Continuing Education Platform

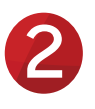

Login to your account

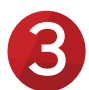

Navigate to "My Account" > "Courses" and select the activity under "Pending Activities"

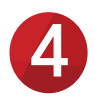

Click on "Take Course" > "Resume Course"

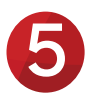

Once you open the Credit page, your credit and certificate will be saved to your account

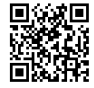

ce.childrensnational.org

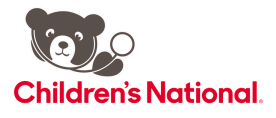